## Инструкция по оплате через систему Сбербанк Онлайн

(https://online.sberbank.ru)

## Реквизиты для оплаты

ФГАОУ ВО «Северо-Кавказский федеральный университет» ИНН/КПП 2635014955/263401001

Получатель: УФК ПО СТАВРОПОЛЬСКОМУ КРАЮ (ФГАОУ ВО «Северо-Кавказский федеральный университет» Л/счет 30216Ш58810)

Р/счет 40501810700022000002

Банк: ОТДЕЛЕНИЕ СТАВРОПОЛЬ Г.СТАВРОПОЛЬ

БИК 040702001

OKTMO 07701000

КБК 000000000000000130

## 1. Выбираем Перевод организации.

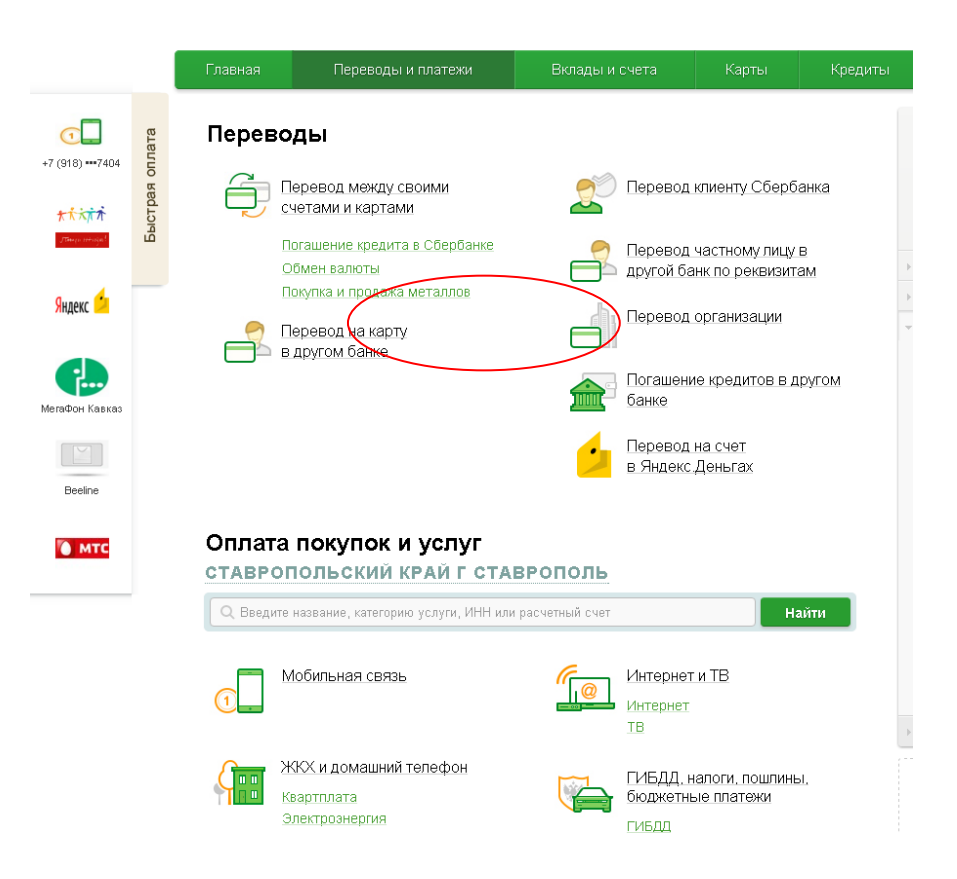

2. Вписываем реквизиты организации (СКФУ) № счета, ИНН, БИК и выбираем свою карты для оплаты.

| т лавная     | Переводы                                                     | и платежи                                            | Вклады и счета                                                        | Карты                                   | Кред |
|--------------|--------------------------------------------------------------|------------------------------------------------------|-----------------------------------------------------------------------|-----------------------------------------|------|
| ♠ > Перевод  | цы и платежи                                                 |                                                      |                                                                       |                                         |      |
| Уважаемый кл | иент, операция воз                                           | зможна только с                                      | банковской карты.                                                     |                                         |      |
| Перев        | вод орган                                                    | низации                                              | 1                                                                     |                                         |      |
|              | Для того чтобы пер<br>зведите реквизиты<br>Толя, обязательны | евести деньги о<br>получателя пла<br>е для заполнені | рганизации, оплатить ти<br>тежа и нажмите на кноп<br>ия, отмечены * . | звар, услугу или нал<br>«у «Перевести». | or,  |
|              |                                                              |                                                      |                                                                       | 🗍 Добавить в избра                      | нное |
| выбор по     | лучателя запол                                               | нение реквизитов                                     | подтверждение                                                         | статус операци                          | 40   |
| Получатель   |                                                              |                                                      |                                                                       |                                         |      |
|              | Номер счета: * 405                                           | 018107000220000                                      | 102                                                                   |                                         |      |
|              | инн: * 263                                                   | 35014955                                             |                                                                       |                                         |      |
| Банк получа  | ателя выбрать из сг                                          | равочника                                            |                                                                       |                                         |      |
|              | БИЖ: * 040                                                   | 0702001                                              |                                                                       |                                         |      |
|              | -                                                            |                                                      |                                                                       |                                         |      |

3. Нажимаем продолжить и оплатить по реквизитам.

| Обратите в                        | нимание                                                                    |                       |                                                          |  |
|-----------------------------------|----------------------------------------------------------------------------|-----------------------|----------------------------------------------------------|--|
| По указанным р<br>получателя пере | еквизитам найдено несколько получат<br>вода.                               | елей. Для прод        | олжения операции выберите нужного                        |  |
| Номер счета: 4                    | 0501810700022000002 <b>инн:</b> 2635                                       | 014955 <b>БИК:</b> 04 | 10702001                                                 |  |
| Счет списания                     | : •••• 5841 Visa Classic <u>изменить per</u>                               | КВИЗИТЫ               |                                                          |  |
|                                   | СКФУ г.Ставрополь<br>КПП: 263401001<br>Ставропольский край г<br>Ставрополь |                       | <u>СКФУ г.Ставрополь</u><br>КПП: 263401001<br>Ставрополь |  |
|                                   | Образование→ ВУЗы, школы,<br>колледжи, техникумы<br>Фили <u>ал СКФУ в</u>  |                       | образование — в эзы, школы,<br>колледжи, техникумы       |  |
|                                   | <u>г.Пятигорске</u><br>КПП: 263202001<br>Пятигорск                         |                       |                                                          |  |
|                                   | Образование⊸ ВУЗы, школы,<br>колледжи, техникумы                           |                       |                                                          |  |
| Показать ре                       | зультаты без учета региона 🗸                                               |                       |                                                          |  |

## 4. Выбираем УФК ПО СТАВРОПОЛЬСКОМУ КРАЮ (ФГАОУ ВО «Северо-Кавказский федеральный университет» Л/счет 30216Ш58810)

|    | Заполните пол<br>Поля, обязате. | тя формы и нажмите на кнопку «Продолжить».<br>пьные для заполнения, отмечены * .      |
|----|---------------------------------|---------------------------------------------------------------------------------------|
| 0- | выбор услуги                    | заполнение реквизитов подтверждение статус операции                                   |
| Π  | олучатель                       |                                                                                       |
|    | Наименование:*                  | УФК ПО СК (ФГАОУ ВО "СЕВЕРО-КАВКАЗСКИЙ ФЕДЕРАЛЬНЫЙ<br>УНИВЕРСИТЕТ", Л/СЧ 30216Ш58810) |
|    | Услуга:*                        | СЕВЕРО-КАВКАЗСКИЙ ФЕД-Й УНИВЕРСИТЕТ                                                   |
|    | Регион оплаты:*                 | Поставщик доступен во всех регионах.                                                  |
|    | ИНН:                            | 2635014955                                                                            |
|    | Счет:                           | 40501810700022000002                                                                  |
| E  | анк получателя                  |                                                                                       |
|    | Наименование:                   | ОТДЕЛЕНИЕ СТАВРОПОЛЬ                                                                  |
|    | БИК:                            | 040702001                                                                             |
|    | Списать со счета:*              | 5841 [Visa Classic] 1 000,00 pyő.                                                     |
| Д  | етали платежа                   |                                                                                       |
|    | Услуги для оплаты:*             | УФК ПО СК (ФГАОУ ВО ЪЕВЕРО-КАВКАЗСКИЙ ФЕДЕРА)                                         |
|    |                                 |                                                                                       |
|    |                                 | Отменить Продолжить                                                                   |

5. Нажимаем продолжить и вводим КБК, ОКТМО, ФИО, адрес, серия, № паспорта и Назначение платежа: конференция ИИТТ «Студнаука».

| Счет:                           | 40501810700022000002                            |
|---------------------------------|-------------------------------------------------|
| Банк получателя                 |                                                 |
| Наименование:                   | ОТДЕЛЕНИЕ СТАВРОПОЛЬ                            |
| БИК:                            | 040702001                                       |
| Списать со счета:*              | •••• 5841 [Visa Classic] 1 000,00 руб.          |
| Детали платежа                  |                                                 |
| Код бюджетной<br>классификации: | 40000000000000000130                            |
| Статуе плательщика:             | 24                                              |
| OKTMO:                          | 07701000                                        |
| Основание платежа:              | 0                                               |
| Налоговый период(107):          | 0                                               |
| Дата документа:                 | 0                                               |
| Тип платежа (110):              | 0                                               |
| ФИО плательщика:*               | Иванов Иван Иванович                            |
| Адрес плательщика:*             | гСтаврополь, ул Ленина                          |
| УИН:                            |                                                 |
| Вид документа:                  | ПАСПОРТ РФ                                      |
| Номер документа:                | 0708119858<br>Как заполнить это поле?           |
| Гражданство:                    | Россия                                          |
| Назначение платежа.*            | конференция института ИТит "Студенческая наука" |
|                                 |                                                 |
|                                 | Отменить Продолжить                             |

6. Нажимаем продолжить и вводим сумму платежа. Нажимаем продолжить.

| БИК:                            | 040702001 Poc                                 |
|---------------------------------|-----------------------------------------------|
| Списать со счета:*              |                                               |
| Детали платежа                  | <u>yn</u> r                                   |
| Код бюджетной<br>классификации: | 00000000000000130                             |
| Статус плательщика:             | 24 Моб<br>при                                 |
| OKTMO:                          | 07701000                                      |
| Основание платежа:              | о Пс                                          |
| Налоговый период(107):          | 0 yac                                         |
| Дата документа:                 | 0                                             |
| Тип платежа (110):              | 0                                             |
| ФИО плательщика:*               | Иванов Иван Иванович                          |
| Адрес плательщика:*             | гСтаврополь, ул Ленина                        |
| УИН:                            |                                               |
| Вид документа:                  | ΠΑCΠΟΡΤ ΡΦ                                    |
| Номер документа:                | 0708119858                                    |
| Гражданство:                    | РОССИЯ                                        |
| Назначение платежа:*            | конференция института ИТиТ Студенческая наука |
| УИП:                            | 10407026150052301411201615554038              |
| ИПГУ:                           | 010000000000000000000000000000000000000       |
| Сумма платежа:*                 | .0.0                                          |
|                                 |                                               |
|                                 |                                               |
|                                 | Отменить Продолжить                           |
|                                 |                                               |
| ← назад                         |                                               |

7. Далее как обычно...пароль на телефон и подтверждение.

8. Сохранить чек. И прикрепить его в форме <u>Отправить квитанцию об оплате</u> на сайте конференции.